**User Manual** 

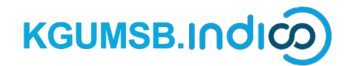

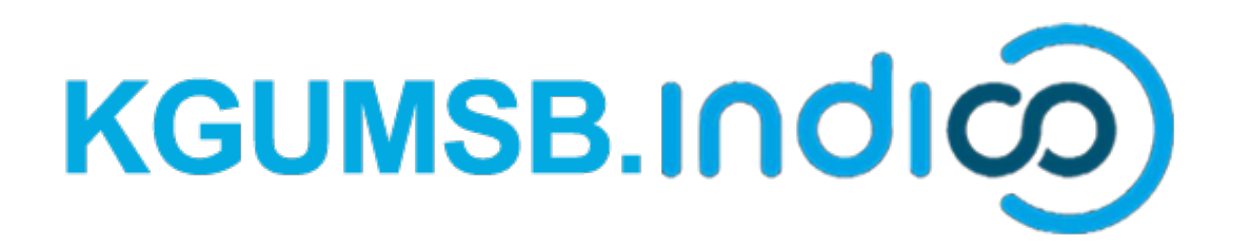

## **KGUMSB Indico Profile Management**

## **User Manual**

January 2025 Version 1.0

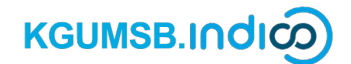

## 1. Create KGUMSB Indico Account

• Navigate to https://events.kgumsb.edu.bt. Click Login

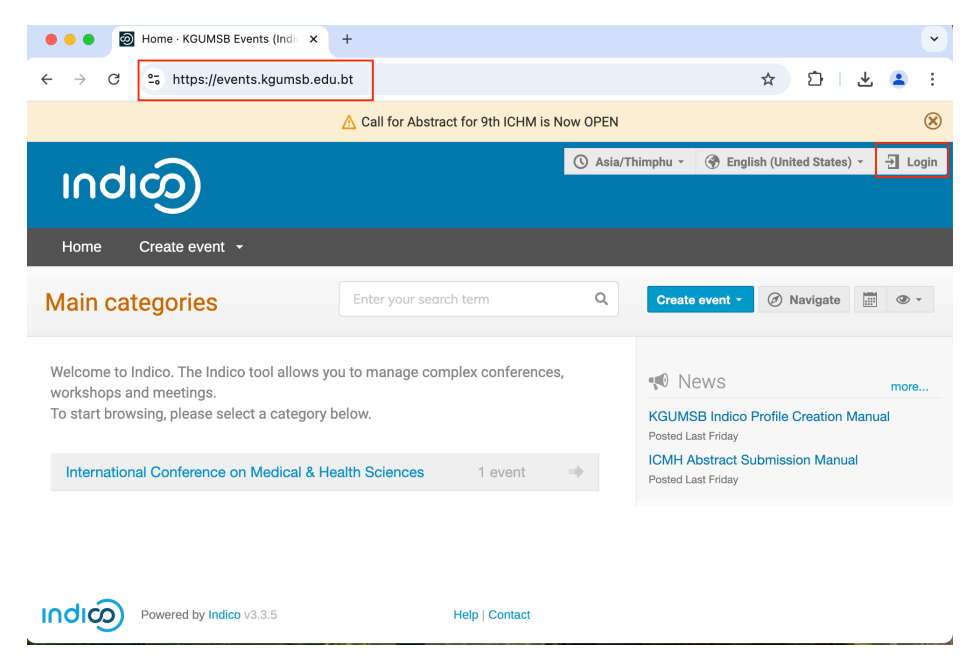

• Click Create one here

| e e Dindico                                                  | × +                                                          |       |       | ~          |
|--------------------------------------------------------------|--------------------------------------------------------------|-------|-------|------------|
| $\leftrightarrow$ $\rightarrow$ C $\sim$ events.kgumsb.edu.b | t/login/                                                     | জ দ্ব | 요   포 | <b>.</b> : |
|                                                              |                                                              |       |       |            |
|                                                              |                                                              |       |       |            |
|                                                              | . ~                                                          |       |       |            |
|                                                              |                                                              |       |       |            |
|                                                              |                                                              |       |       |            |
|                                                              | Usamama                                                      |       |       |            |
|                                                              | Password                                                     |       |       |            |
|                                                              | Forgot my password                                           |       |       |            |
|                                                              | Login with Indico                                            |       |       |            |
|                                                              | If you do not have an Indico account yet, you can create one |       |       |            |
|                                                              | here.                                                        |       |       |            |
|                                                              | < Back                                                       |       |       |            |
|                                                              |                                                              |       |       |            |
|                                                              |                                                              |       |       |            |
| https://events.kgumsb.edu.bt/register/                       | Powered by Indico v3.3.5                                     |       |       |            |

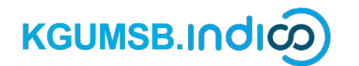

• Enter valid email address and click Send me a verification email

| ee e 💿 kgumsb                    | Events (Indico) × +                                                                                                |         |                |               | ~                      |
|----------------------------------|----------------------------------------------------------------------------------------------------|---------|----------------|---------------|------------------------|
| ← → C º5 eve                     | nts.kgumsb.edu.bt/register/                                                                                        |         | ☆              | ⊉   ±         | 😩 :                    |
| လ၊ဝဂဂ                            | () Asia/Th                                                                                                    | imphu 👻 | 💮 English (Uni | ted States) 👻 | - Login                |
| Home Create e                    | vent +                                                                                                    |         |                |               |                        |
| Create a new Indic               | o profile                                                                                                    |         |                |               |                        |
| To create a new Indico profile y | ou first need to verify your email address.                                                                        |         |                |               |                        |
| Email address \star              |                                                                                                    |         |                |               |                        |
| САРТСНА *                        | Confirm that you are not a robot  Type the characters you see in the image. You can also listen to the audio inste | ead     |                |               |                        |
|                                  | Send me a verification email Back                                                                                  |         |                |               | - 01 - 1 - 2007/12/201 |

• Check your email inbox and click on the registration link sent by KGUMSB Indico

| ÷ | t () ii E' E :                                                                                                    | 10                            | of 787   | <            | > <b>•</b>  | - |
|---|----------------------------------------------------------------------------------------------------|-------------------------------|----------|--------------|-------------|---|
|   | [Indico] Verify your email 🔉 🔤                                                                                                    |                               |          |              | ¢           | Ø |
|   | KGUMSB Events <admin@kgumsb.edu.bt><br/>to me ▼</admin@kgumsb.edu.bt>                                                                  | Fri 17 Jan, 18:48 (2 days ago | ) 🕁      | ٢            | ۴           | : |
|   | Dear user,                                                                                                    |                               |          |              |             |   |
|   | You started the Indico profile creation process. To continue, you need to verify that <u>l@gmail.com</u> is indeed your email address. |                               |          |              |             |   |
|   | Please click the following link to continue the registration process:                                                                  |                               |          |              |             |   |
|   | https://events.kgumsb.edu.bt/register/?token=InRqYW1zb3BobEBnbWFpbC5jt                                                                 | b20i.Z4pReA.NMqc1OXxJtE       | OczCf15A | <u>yY1x9</u> | <u>S2Xo</u> |   |
|   | -<br>Indico :: Email Notifier<br>https://events.kgumsb.edu.bt/                                                                         |                               |          |              |             |   |

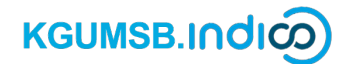

 Complete all fields marked \* -they are mandatory and click Create my Indico profile.

| $\leftarrow \rightarrow$ | G            | 25 events.kgumsb.edu.bt/register/                              |          |                             | ®≂     | ☆    | ₽   | ₹    | : |
|--------------------------|--------------|----------------------------------------------------------------|----------|-----------------------------|--------|------|-----|------|---|
| IN                       | D            | က)                                                             |          |                             |        |      |     |      |   |
| Hom                      | ie           | Create event 👻                                                 |          |                             |        |      |     |      |   |
|                          | Cre          | ate a new Indico profile                                       |          |                             |        |      |     |      |   |
|                          | $\checkmark$ | You have successfully validated your email address and can now | pro      | ceed with the registration. |        |      |     |      |   |
|                          | Use          | r information                                                  |          |                             |        |      |     |      |   |
|                          | Email        | address                                                        |          |                             |        |      |     |      |   |
|                          |              |                                                                |          |                             |        |      |     |      |   |
|                          | First r      |                                                                | L<br>I [ | ast name "                  |        |      |     |      |   |
|                          | In           | niey                                                           |          | Jamtsho                     |        |      |     |      |   |
|                          | Affilio      | tion                                                           |          |                             |        |      |     |      |   |
|                          | KG           | UMSB                                                           |          |                             |        |      |     |      |   |
|                          | Logi         | n details                                                      |          |                             |        |      |     |      |   |
|                          | Usern        | ame*                                                           |          |                             |        |      |     |      |   |
|                          |              |                                                                |          |                             |        |      |     |      |   |
|                          | Passv        | vord *                                                         | с        | Confirm password *          |        |      |     |      |   |
|                          | •••          | •••••                                                          |          | ••••••                      |        |      |     |      |   |
|                          |              |                                                                |          | Create my Indi              | co pro | file | Car | icel |   |

It is recommended to use your registered email address as Username.

• Upon successful creation of your KGUMSB Indico profile, you will be automatically logged into the KGUMSB Indico application.

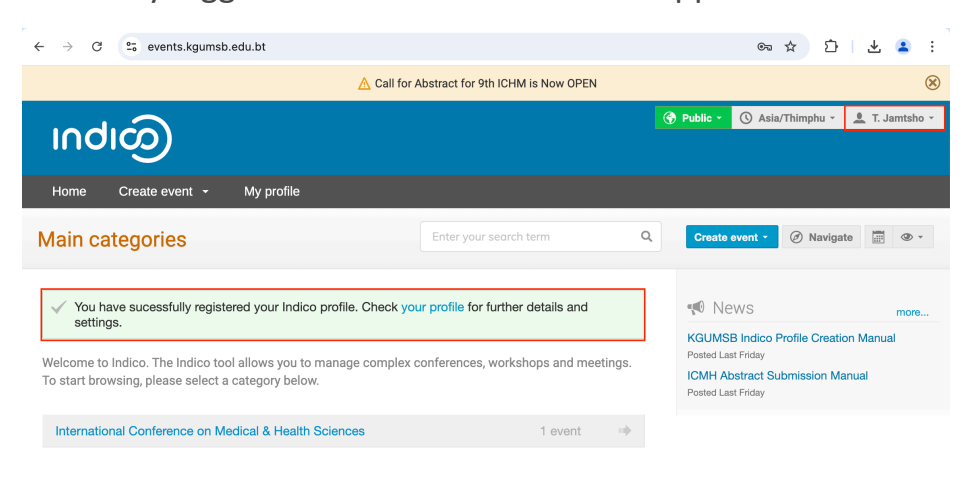

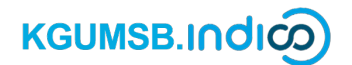

- 2. Update Your Personal Details
- Login into KGUMSB Indico application by navigating to

https://events.kgumsb.edu.bt.

• Click **My profile** and **Settings**.

| ← → C  • even       | nts.kgumsb.edu.bt/user/dashboard/ |                      |                              | ☆ ጏ              | l 🕹 😩 🗄        |
|---------------------|-----------------------------------|----------------------|------------------------------|------------------|----------------|
|                     | 🛕 Ca                              | I for Abstract for 9 | Pth ICHM is Now OPEN         |                  | 8              |
| လျာပျ               | )                                 |                      |                              | 🔇 Asia/Thimphu 👻 | 🔔 T. Jamtsho 👻 |
| Home Create e       | vent 👻 My profile                 |                      |                              |                  |                |
| none » my none      |                                   |                      |                              |                  |                |
| Dashboard           |                                   |                      |                              |                  |                |
|                     | Thinley Jamtsho                   | 🏟 Settings           | Your categories              |                  |                |
| Т                   | Last login Jan 19, 2025, 11:57 AM |                      | You have no categories.      |                  |                |
|                     |                                   |                      |                              |                  |                |
|                     |                                   |                      | Happening in your categories |                  |                |
| Your events at hand |                                   |                      | You have no categories.      |                  |                |
| You have no events. |                                   |                      |                              |                  |                |

• Update your Personal data, Profile picture and other records.

| ome ». My Profile |                                     |            |   |
|-------------------|-------------------------------------|------------|---|
| onie - My Fronie  |                                     |            |   |
|                   | My Profile                          |            |   |
| Dashboard         | Details                             |            |   |
| Personal data     | Title                               |            |   |
| Profile picture   | None                                |            | ÷ |
| Emails            | First name*                         | Last name* |   |
| Preferences       | Thinley                             | Jamtsho    |   |
| Accounts          | Affiliation                         |            |   |
| Favorites         | KGUMSB                              |            |   |
| Applications      | Address                             |            |   |
| API tokens        |                                     |            |   |
| HTTP API          |                                     |            |   |
| Data export       | Phone number                        |            |   |
|                   |                                     |            |   |
|                   | Email address                       |            |   |
|                   |                                     |            |   |
|                   | You can manage your email addresses | here.      |   |

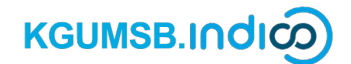

- 3. Reset Forgotten KGUMSB Indico Account Password
- Navigate to https://events.kgumsb.edu.bt. Click Login

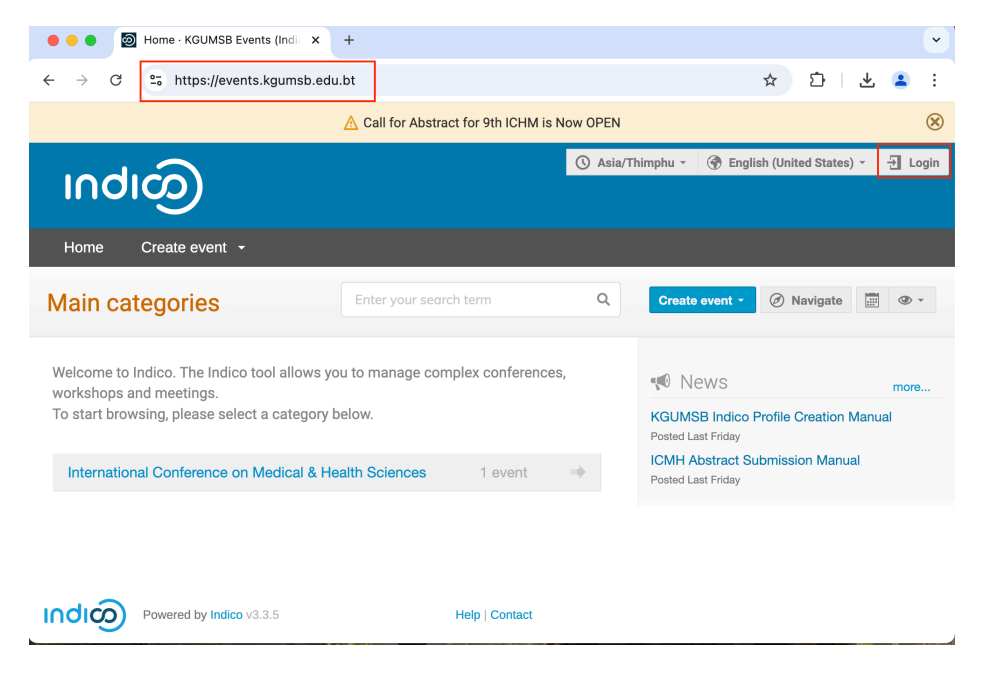

• Click Forgot my password.

| events.kgumsb.edu.bt/ | login/                                                             | <b>C</b> 77 | ☆ |
|-----------------------|--------------------------------------------------------------------|-------------|---|
|                       | Indico                                                             |             |   |
|                       | Username                                                           |             |   |
|                       | Password                                                           |             |   |
|                       | Forgot my password                                                 |             |   |
|                       | Login with Indico                                                  |             |   |
|                       | If you do not have an Indico account yet, you can create one here. |             |   |
|                       | < Back                                                             |             |   |
|                       | Powered by Indico v3.3.5                                           |             |   |

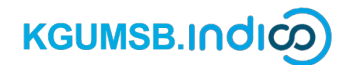

• Click your registered email address and click Submit. A password reset will be sent to your registered email address.

| △ Call for Abstract for 9th ICHM is Now OPEN (                                                 |                             |                                   |         |  |  |
|------------------------------------------------------------------------------------------------|-----------------------------|-----------------------------------|---------|--|--|
|                                                                                                | 🕓 Asia/Thimphu -            | 🛞 English (United States) 👻       | 🛃 Login |  |  |
|                                                                                                |                             |                                   |         |  |  |
| Home Create event -                                                                            |                             |                                   |         |  |  |
| Reset your Indico password                                                                     |                             |                                   |         |  |  |
| 'you forgot your password you can reset it. Simply enter your email address and we'll send you | an email containing with ir | nformation on how to set a new pa | ssword. |  |  |
| Email address *                                                                                |                             |                                   |         |  |  |
| Submit                                                                                         |                             |                                   |         |  |  |
|                                                                                                |                             |                                   |         |  |  |